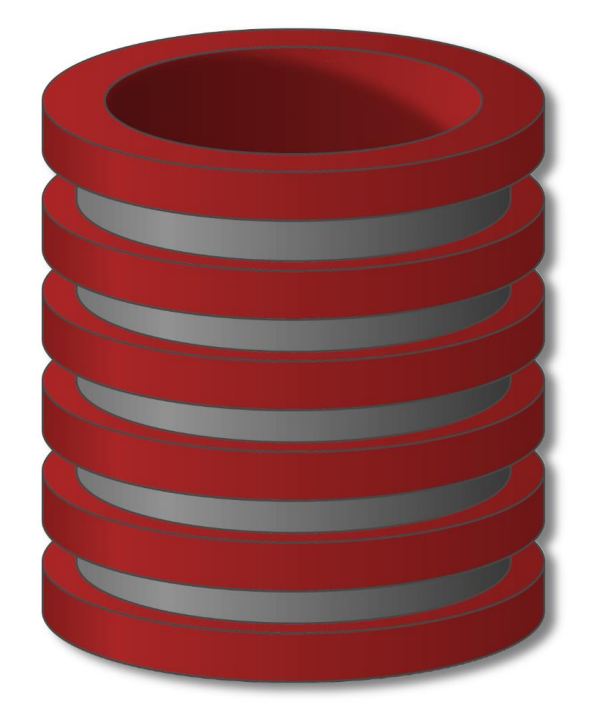

# Načini pristupa MySql serveru i Import/export baze

## Pristup MySql bazi iz Workbench-a

- Pristup bazi preko GUI MySql klijenta
  - Kreirati novu ili iskoristiti *default* konekciju za pristup bazi
  - Defaut konekcija je *root* konekcija na portu 3306 (naš server sluša na portu 3307 - pogledati lab. 1)
  - Potebno je podesiti postojeću ili kreirati novu konekciju

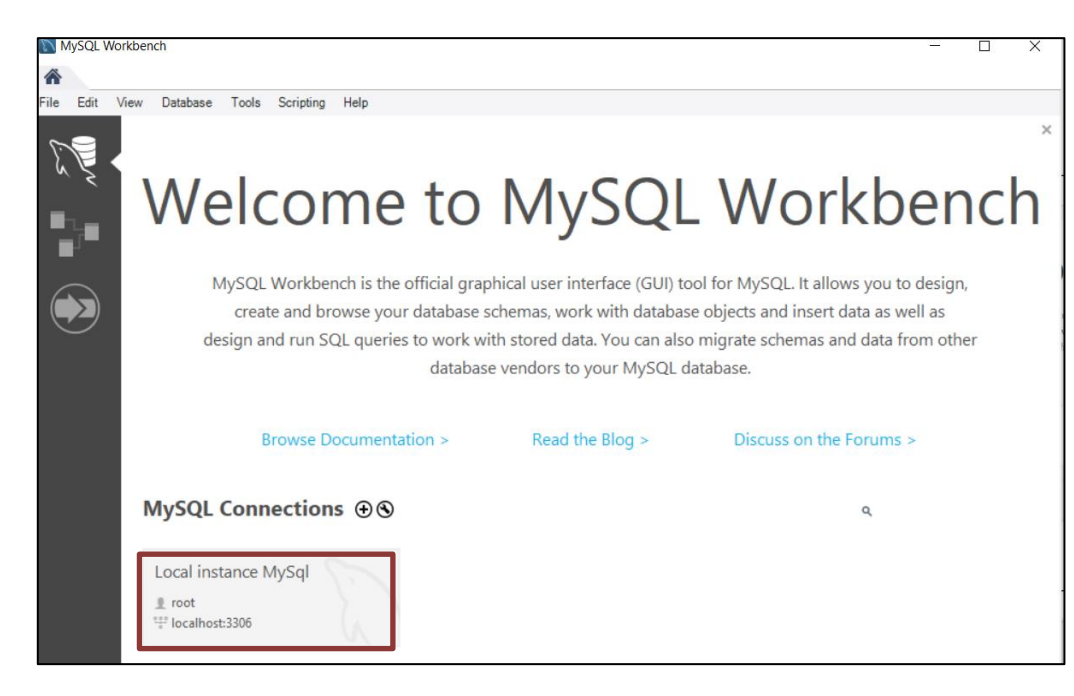

## Nova konekcija u Workbench-u

- Naziv konekcije koji će se koristiti
- Port treba da se podesi na port na kome sluša MySql server (3307 je u našem slučaju)
- Korisnički nalog za pristup. U ovom trenutku postoji samo root nalog
- Provera konekcije

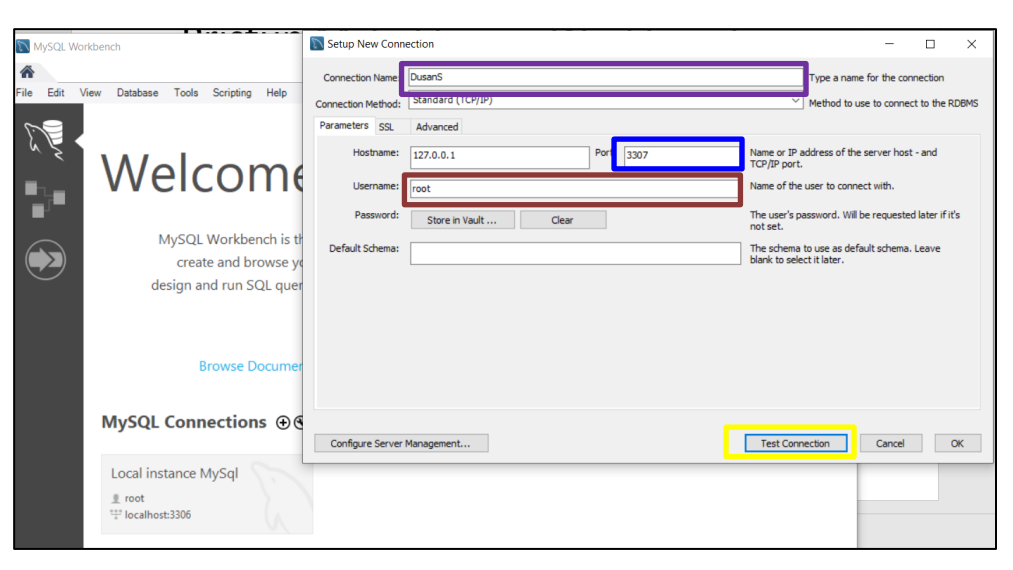

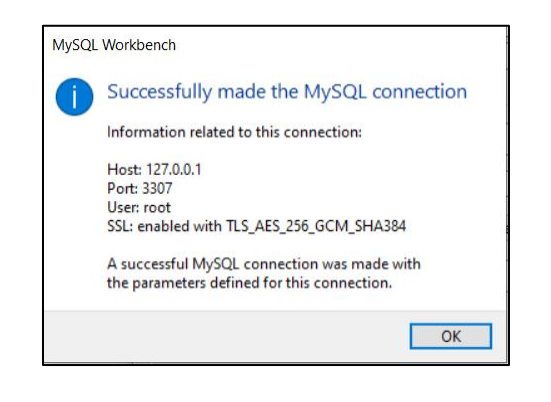

## Workbench okruženje

- Pristupili smo MySql serveru i dozvoljeno nam je da mu šaljemo upite na izvršenje
- Sadrži veliki broj menadžment alata
   za upravljanje i nadgledanje servera
  - Nadgledanje performansi servera
  - Import/Export baza podataka
  - Kreiranje korisnika i privilegija
  - Praćenje logova
  - o Praćenje konekcija

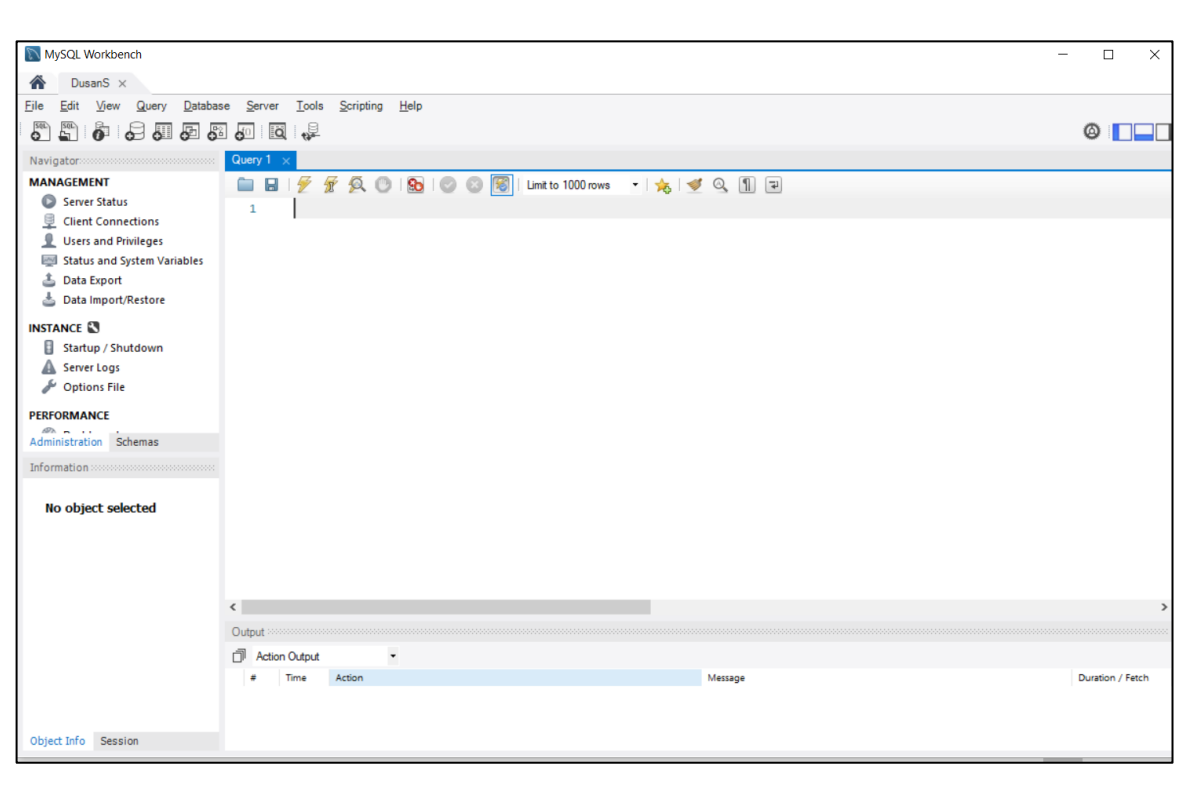

# Pristup MySql-u iz terminala podešavanje putanje za pristup bazi

| System Properties                                                                       | ×  |   | Environmen                              | t Variables               |                                                                                                    |                       |
|-----------------------------------------------------------------------------------------|----|---|-----------------------------------------|---------------------------|----------------------------------------------------------------------------------------------------|-----------------------|
| Computer Name Hardware Advanced System Protection Remote                                |    |   | User varia                              | bles for PC               |                                                                                                    |                       |
| You must be logged on as an Administrator to make most of these changes.<br>Performance |    |   | Variable<br>MOZ_PI                      | e<br>LUGIN_PATH           | Value<br>C\\Program Files (x86)\Foxit Software\Foxit Re                                                                 | ader\plugi            |
| Visual effects, processor scheduling, memory usage, and virtual memory Settings         |    |   | Path<br>QT_DEV<br>TEMP<br>TMP           | /ICE_PIXEL_RATIO          | C:\Program Files\MySQL\MySQL Shell 8.0\bin\<br>auto<br>C:\Users\PC\AppData\Local\Temp<br>C:\Users\PC\AppData\Local\Temp | ;C:\Users\P           |
| User Profiles<br>Desktop settings related to your sign-in                               |    |   |                                         |                           | New Edit                                                                                                    |                       |
| Settings                                                                                |    |   | System va                               | ariables                  |                                                                                                    |                       |
| Startup and Recovery<br>System startup, system failure, and debugging information       |    |   | Variable<br>ComSp<br>DriverD            | ec<br>ata                 | Value<br>C:\WINDOWS\system32\cmd.exe<br>C:\Windows\System32\Drivers\DriverData                                          |                       |
| Settings                                                                                |    | / | ESET_O<br>NUMBE<br>OS<br>Path<br>PATHEX | PTIONS<br>R_OF_PROCESSORS | 8<br>Windows_NT<br>C:\Program Files (x86)\Common Files\Oracle\J<br>.COM;;EXE;BAT;CMD;;VBS;;VBE;JS;JSE;WSF;W             | ava\javapa<br>SH;:MSC |
| Environment Variables.                                                                  |    |   |                                         | COD ADCUITECTU            | New Edit                                                                                                    |                       |
| OK Cancel App                                                                           | ly |   |                                         |                           | ОК                                                                                                    | (                     |

C:\Program Files\MySQL\MySQL Server 8.0\bin

#### Pristup MySql-u iz terminala

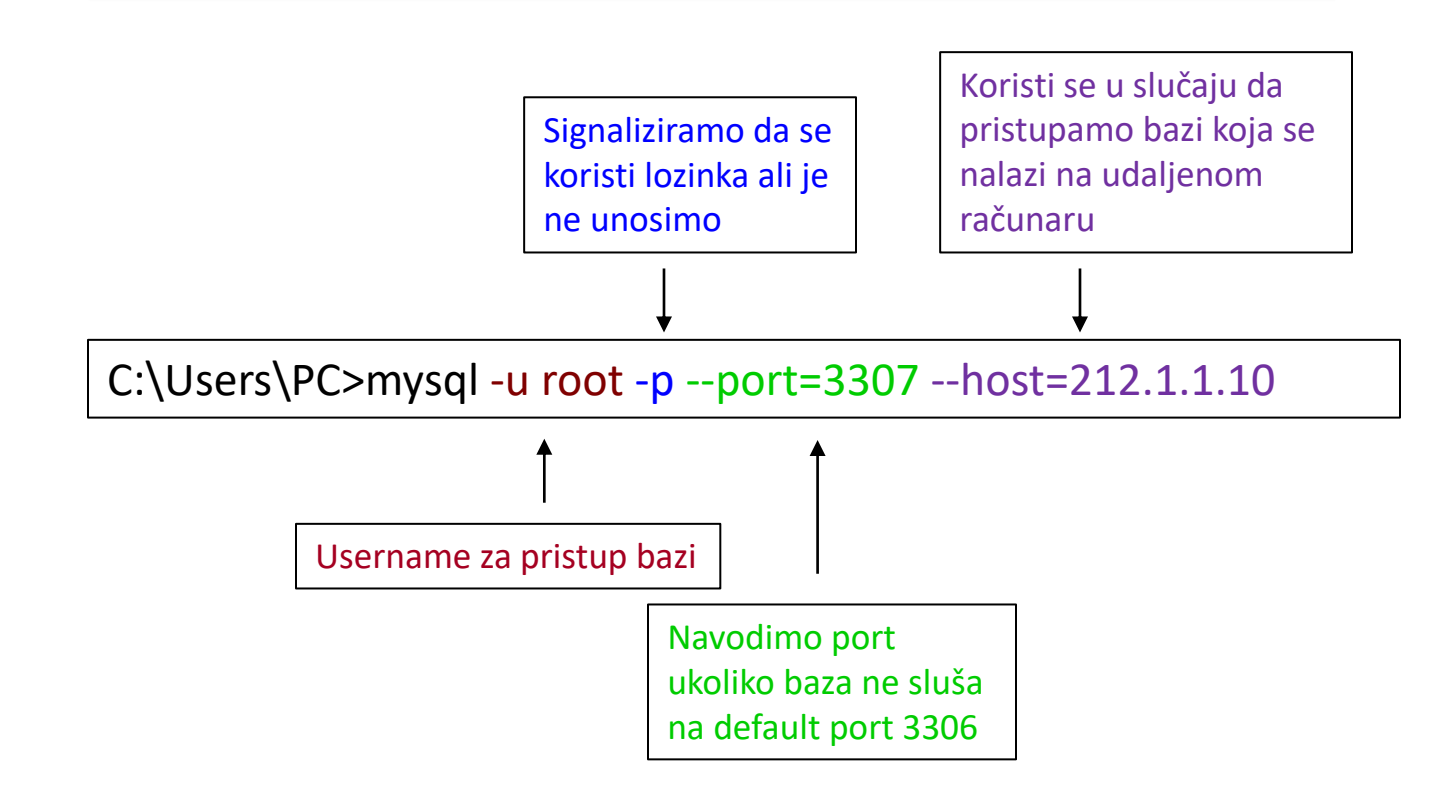

#### Pristup MySql-u iz terminala

C:\Users\PC> mysql --help

Prikaz dostupnik komandi za rad u mysql kroz terminal

C:\Users\PC> mysql --help > help.txt

Dostupne komande čuvamo u fajlu help.txt

## Import baze podataka iz WorkBench-a

 Sa sledćeg linka u sekciji za vežbe skinuti baze podataka InstagramClone i Survey na lokalnom računaru u unapred pripremljeni folder

> https://vtsnis.edu.rs/predmeti/admi nistriranje-baza-podataka/

- Na osnovu uputstva sa slike importovati obe sql baze
- 1) Da li će obe Sql baze biti importovane?
- 2) Koja baza nije importovana i zbog čega na osnovu dobijene log poruke?

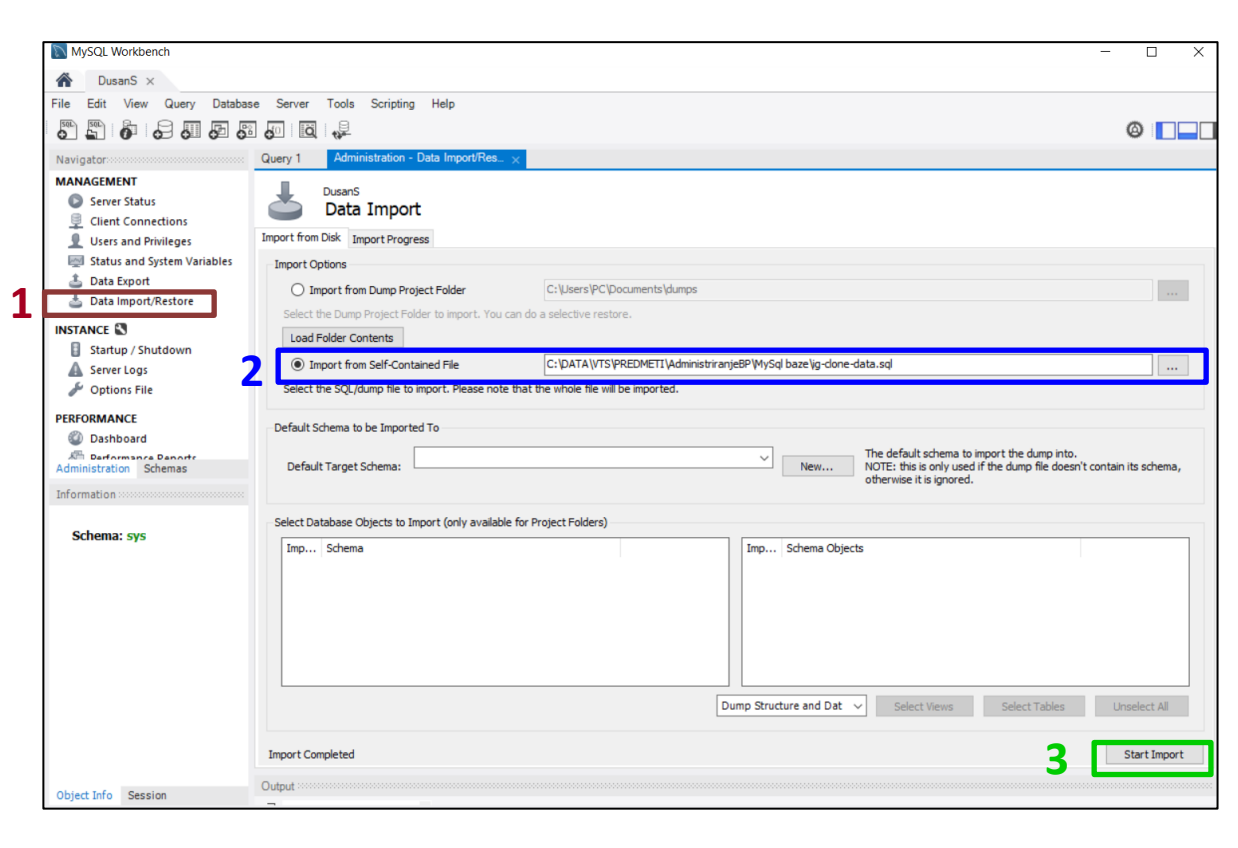

#### Import baze podataka iz WorkBench-a

 Obzirom da baza podataka Survey ne sadrži šemu za samu bazu već samo za tabele, potrebno je prvo u MySql-u kreirati samo bazu a zatim se na nju referencirati kao što je i prikazano na slici.

| DusanS<br>Data Import                                |                                                                                                  |  |  |  |  |  |  |
|------------------------------------------------------|--------------------------------------------------------------------------------------------------|--|--|--|--|--|--|
| mport from Disk Import Progress                      |                                                                                                  |  |  |  |  |  |  |
| Import Options                                       |                                                                                                  |  |  |  |  |  |  |
| O Import from Dump Project Folder                    | C: {Users \PC \Documents \dumps                                                                  |  |  |  |  |  |  |
| Select the Dump Project Folder to import. You car    | n do a selective restore.                                                                        |  |  |  |  |  |  |
| Load Folder Contents                                 |                                                                                                  |  |  |  |  |  |  |
| <ul> <li>Import from Self-Contained File</li> </ul>  | C:\pATA\//TS\PREDMETI\AdministriranjeBP\MySql baze\survey.sql                                    |  |  |  |  |  |  |
| Select the SQL/dump file to import. Please note th   | select the SQL/dump file to import. Please note that the whole file will be imported.            |  |  |  |  |  |  |
| Select Database Objects to Import (only available fi | VOIE: this is only used if the dump file doesn't contain its schema,<br>otherwise it is ignored. |  |  |  |  |  |  |
| Imp Schema 💌                                         | Imp Schema Objects                                                                               |  |  |  |  |  |  |
|                                                      | Dump Structure and Dat         Select Views         Select Tables         Unselect All           |  |  |  |  |  |  |
| Press [Start Import] to start                        | Start Import                                                                                     |  |  |  |  |  |  |

## Prikaz Importovanih baza podataka

- Prvi način je da iz Workbench aplikacije izaberemo karticu sa šemama koja će prikazati dostupne baze
- Drugi način je da pošaljemo upit serveru da nam izlista dostupne baze.
  - Preporučuje se ovakav pristup jer onda ne zavisite od klijentskog programa koji koristite

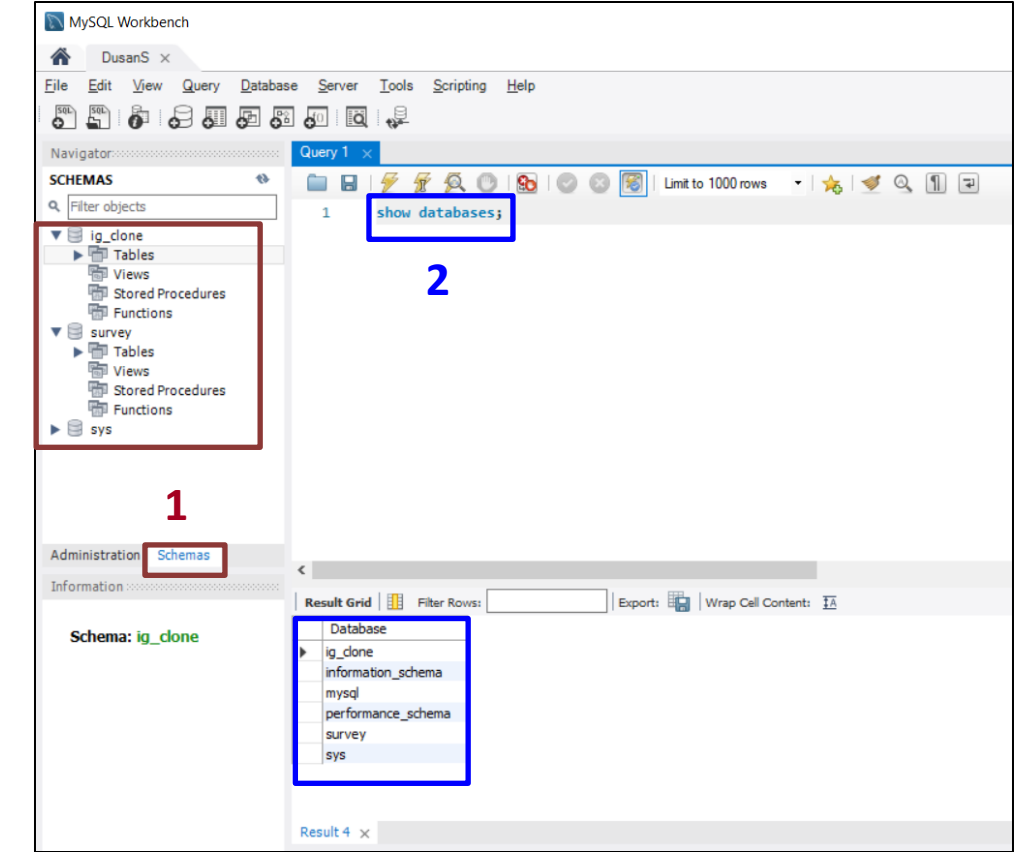

# Export MySql baze iz terminala

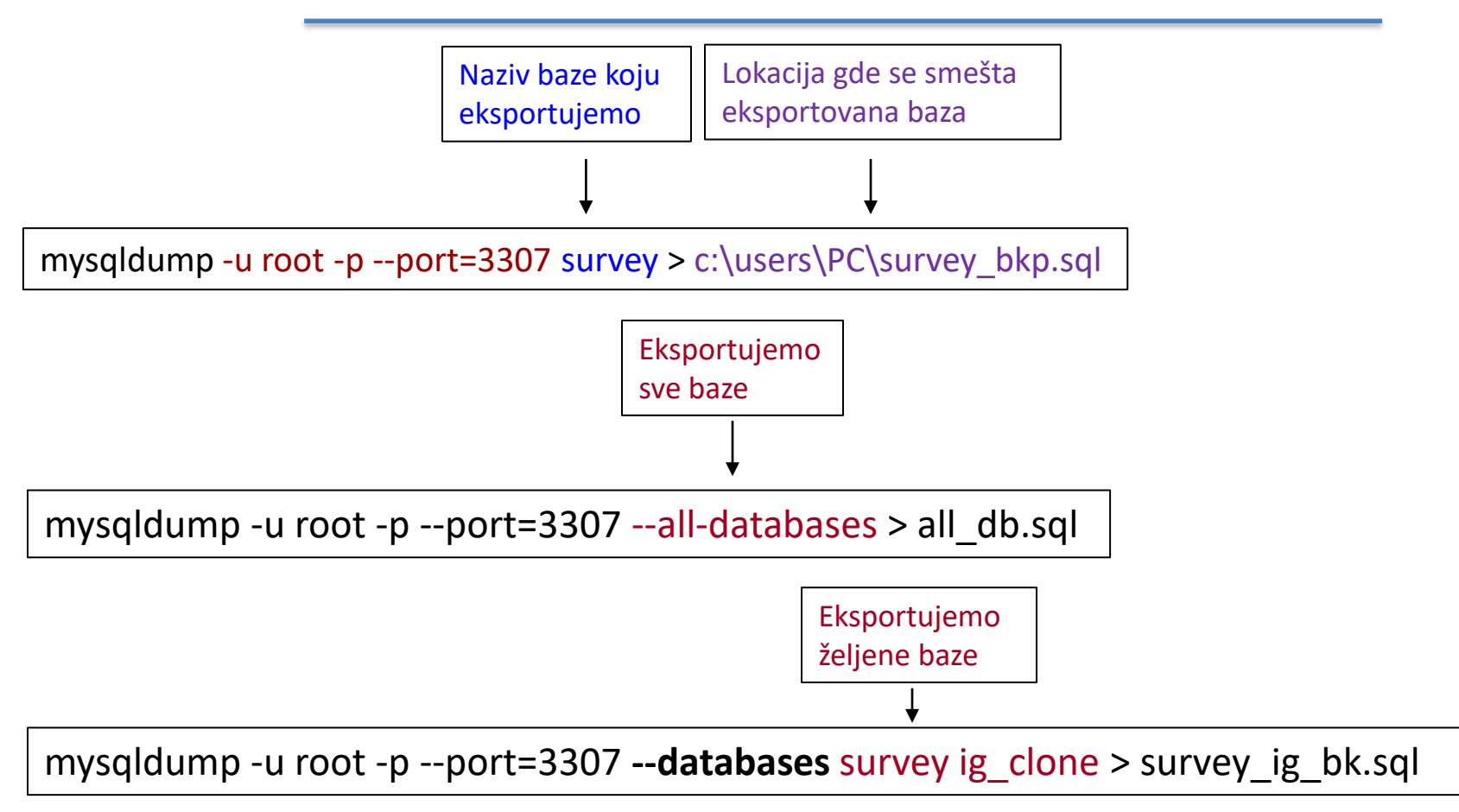

## Import MySql baze iz terminala

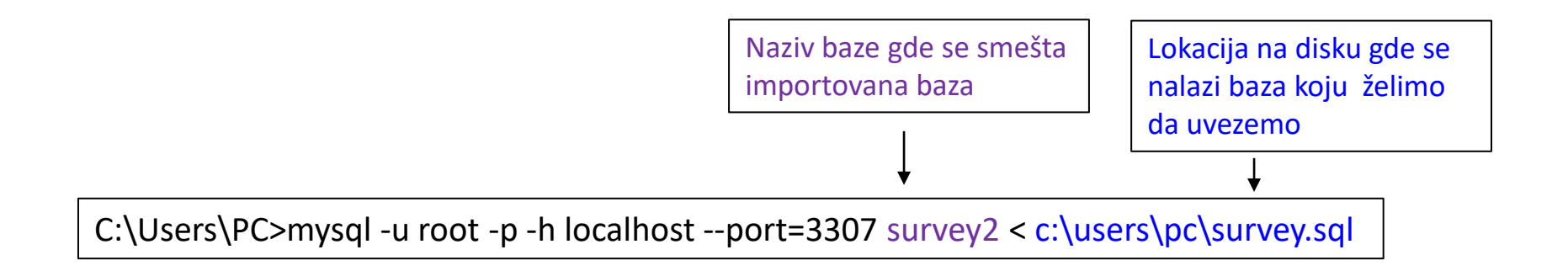

## Zadatak

Detaljno istražiti imort i export opcije u MySql-u kroz primere koristeći zvaničnu dokumentaciju za MySql server